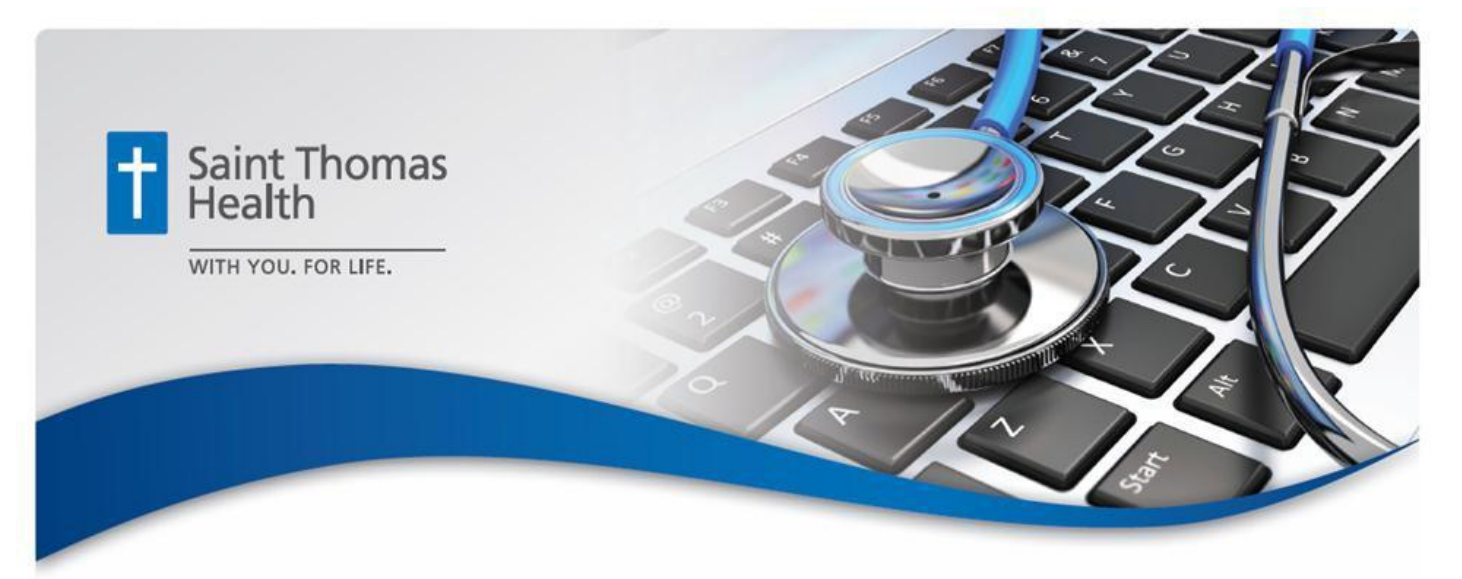

## EMERGENCY CHANGE – 12/18/14 @ 3 PM

## Cerner Session Cleanup – Workstation Instructions

| 1. | Launch the Cerner Session Cleanup<br>icon<br>Depending on the workstation's<br>security settings, an Open File –<br>Security Warning may open<br>Uncheck the box next to<br>"Always ask before opening<br>this file"<br>Click Open | Open File - Security Warning         Do you want to open this file?         Image:\Cerner Applications\CernerSessionCleanup.vbs         Publisher: Unknown Publisher         Type: VBScript Script File         From: \\tnnas\public\APPS\Cerner Applications\Cerner         Open         Cancel         Image: While files from the Internet can be useful, this file type can potentially harm your computer. If you do not trust the source, do not open this software. What's the risk? |
|----|----------------------------------------------------------------------------------------------------|----------------------------------------------------------------------------------------------------|
| 2. | A Cerner Session Cleanup window<br>will open<br>Click Yes                                                                                                    | Cerner Session Cleanup     Image: Cerner Session Clean up citrix sessions on this desktop?       Do you want to clean up citrix sessions on this desktop?       Yes                                                                                                    |
| 3. | Once all sessions have been<br>terminated, you will receive a<br>message that all Citrix sessions<br>have been terminated<br>Click OK                                                                                              | Windows Script Host Citrix sessions were terminated OK                                                                                                    |

SAINT THOMAS HEALTH QAI - CLINICAL INFORMATICS (615) 222-4300 <u>Cl@sth.org</u>

EMERGENCY CHANGE - 12/18/14 @ 3 PM